# brother

# Wi-Fi Direct™ 使用說明書

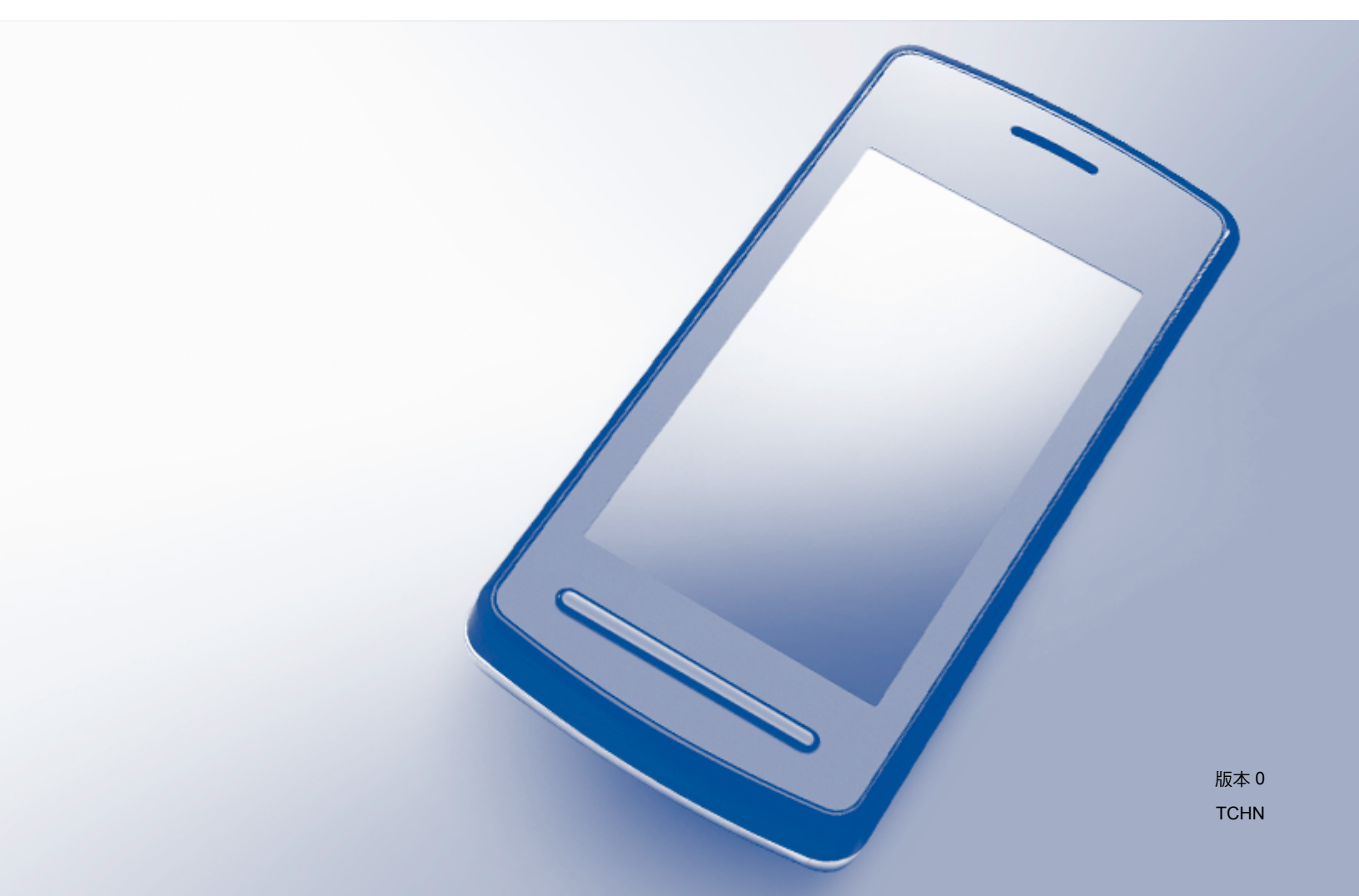

# 適用型號

本使用說明書適用於以下型號: MFC-J3520/J3720/J6520DW/J6720DW/J6920DW

# 註釋說明

本使用說明書使用以下圖示:

| = ナ 丞击         | 註釋圖示告訴您如何應對可能出現的狀況或提供此操作如何與其 |
|----------------|------------------------------|
| │ <b>ā土↑</b> 辛 | 他功能工作的有關提示。                  |

# 商標

brother 是兄弟工業株式會社的商標。

Wi-Fi、Wi-Fi Alliance 和 Wi-Fi Protected Access (WPA) 是 Wi-Fi Alliance 的註冊商標。

Wi-Fi Direct、Wi-Fi Protected Setup 和 WPA2 是 Wi-Fi Alliance 的商標。

Android、Android Market 和 Google Play 是 Google 公司的商標。要使用這些商標,需要獲 取 Google 公司的許可。

Apple、iPad、iPhone、iPod touch 和 Safari 是蘋果公司在美國和其他國家的註冊商標。 AirPrint 是蘋果公司的商標。

Windows 是微軟公司在美國和其他國家的註冊商標。

本說明書中提及的軟體名稱都有一份軟體許可協定,此協定指明了其相應的所有者。

Brother 產品、相關說明書和任何其他材料中出現的任何公司的商標名稱、產品名稱都是其相應公司的商標或註冊商標。

# 重要註釋

■除非另有說明,否則本說明書中使用的均為 MFC-J6920DW 的液晶螢幕訊息。

■若要下載其他說明書,請登入 Brother Solutions Center 網站 (<u>http://solutions.brother.com/</u>) 並在您的機器型號下載頁面按一下 Manuals。

■ 並非每個國家都可取得所有機型。

©2013 兄弟工業株式會社。版權所有。

目錄

1

| 簡介                                    |   |
|---------------------------------------|---|
| 概沭                                    | 1 |
| 好處                                    | 2 |
| ····································· | 2 |
| 支援的作業系統                               | 2 |
| 下載並安裝 Brother iPrint&Scan             | 2 |
| 針對 Android™ 裝置                        | 2 |
| 針對 iOS 裝置                             | 2 |
| 針對 Windows <sup>®</sup> Phone 裝置      | 2 |

# **2** 配置方法

| 確定配置 Wi-Fi Direct™ 網路時使用的方法                                  | 3      |
|--------------------------------------------------------------|--------|
| 使用 Wi-Fi Direct™ 進行單鍵配置                                      | 5<br>5 |
| 使用 WPS 進行單鍵配置                                                | 6      |
| 使用 Wi-Fi Direct™ 的密碼方式進行配置                                   | 6      |
| 使用 WPS 的密碼方式進行配置                                             | 7      |
| 手動配置 Wi-Fi Direct™ 網路                                        | 8      |
| 使用 Wi-Fi Direct™ 配置網路 ( 適用於 MFC-J3520/J3720/J6520DW/J6720DW) | 10     |
| 使用 Wi-Fi Direct™ 進行單鍵配置                                      | 10     |
| 使用 WPS 進行單鍵配置                                                | 11     |
| 使用 Wi-Fi Direct™ 的密碼方式進行配置                                   | 12     |
| 使用 WPS 的密碼方式進行配置                                             | 13     |
| 手動配置 Wi-Fi Direct™ 網路                                        | 14     |

# 3 故障排除

| 璋排除  | 15 |
|------|----|
| 概沭   |    |
| 確認問題 |    |

# 4 術語表

| 语表                 | 18 |
|--------------------|----|
| Wi-Fi Direct™ 網路詞彙 |    |
| 群組擁有者 (G/O)        |    |
| 装置資訊               |    |
| 米熊資訊               |    |
| I/F 啟用             |    |
| 網路詞彙和概念            |    |
| 網路詞彙               |    |
|                    |    |

3

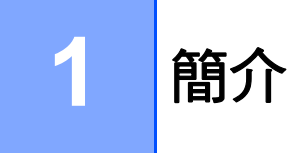

# 概述

Wi-Fi Direct<sup>™</sup> 是由 Wi-Fi Alliance<sup>®</sup> 開發的其中一種無線配置方法。這種方法可讓您在 Brother 機器與行動裝置 (如 Android<sup>™</sup> 裝置、Windows<sup>®</sup> Phone 裝置、iPhone、iPod touch 或 iPad) 之間配置一個加密的無線網路,不需要使用存取點。Wi-Fi Direct<sup>™</sup> 支援使用 Wi-Fi Protected Setup<sup>™</sup> (WPS) 單鍵或密碼方式進行無線網路配置。您也可透過手動設定一組 SSID 和密碼來配置無線網路。Brother 機器的 Wi-Fi Direct<sup>™</sup> 功能支援採用 AES 加密的 WPA2<sup>™</sup> 安全功能。

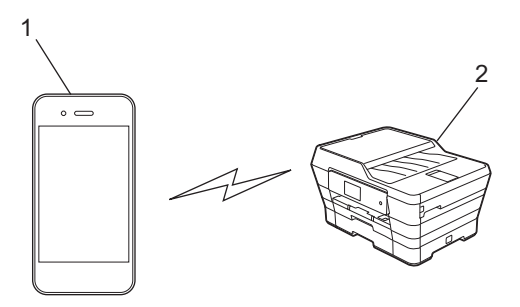

- 1 行動裝置
- 2 Brother 機器
- 註釋
- 儘管 Brother 機器支援有線和無線網路,但同一時間僅可使用一種連接方式。不過,允許 同時使用無線網路連接和 Wi-Fi Direct<sup>™</sup> 連接,或同時使用有線網路連接和 Wi-Fi Direct<sup>™</sup> 連接。
- 支援 Wi-Fi Direct<sup>™</sup> 的裝置可成為群組擁有者 (G/O)。配置 Wi-Fi Direct<sup>™</sup> 網路時<sup>,</sup> 群組擁 有者 (G/O) 用作存取點 (請參閱 >> 第 18 頁 *群組擁有者 (G/O)*)。
- Brother 機器為群組擁有者 (G/O) 時,支援使用 Wi-Fi Direct™ 的一對一無線通訊。
- Ad-Hoc 模式和 Wi-Fi Direct<sup>™</sup> 不能同時使用。停用其中一個功能,才能啟用另一個。正 在使用 Ad-Hoc 模式時,如果您想使用 Wi-Fi Direct<sup>™</sup>,先將網路 I/F 設置為區域網路或停 用 Ad-Hoc 模式,再將 Brother 機器連接至存取點。

# 好處

當您要從行動裝置進行列印或掃描到行動裝置時,透過 Wi-Fi Direct™ 可使用 WPS 單鍵或 密碼方式配置一個臨時的無線網路。如需瞭解如何從行動裝置進行列印或如何掃描到行動裝 置,可從 Brother Solutions Center 網站 (<u>http://solutions.brother.com/</u>) 下載 Brother iPrint&Scan 行動列印 / 掃描指引或 AirPrint 使用說明書。

# 硬體要求

## 支援的作業系統

行動裝置上執行的作業系統必須是 Windows<sup>®</sup> Phone、Android™ 1.6 或更高版本、iOS 3.0 或更高版本。

# 下載並安裝 Brother iPrint&Scan

透過 Brother iPrint&Scan,不需要使用電腦,即可直接從行動裝置使用 Brother 機器的各種 功能。開始使用 Wi-Fi Direct™ 配置無線網路之前,我們建議您先使用下列其中一項選項下 載 Brother iPrint&Scan。Brother iPrint&Scan 指引可從 Brother Solutions Center 網站 (<u>http://solutions.brother.com/</u>) 下載獲得。

## 針對 Android™ 裝置

可從 Google Play™ (Android Market™) 下載並安裝 Brother iPrint&Scan。為充分利用 Brother iPrint&Scan 支援的所有功能,請確定您使用的是最新版本。 若要下載並安裝或解除安裝 Brother iPrint&Scan,請參閱行動裝置附帶的說明書。

## 針對 iOS 裝置

可從 App Store 下載並安裝 Brother iPrint&Scan。為充分利用 Brother iPrint&Scan 支援的所有功能,請確定您使用的是最新版本。

若要下載並安裝或解除安裝 Brother iPrint&Scan,請參閱行動裝置附帶的說明書。Safari 的 書籤資料夾中包含行動裝置使用說明書的預設連結,可在 Apple 網站上查看使用說明書。

## 註釋

iOS 不支援 Wi-Fi Direct<sup>™,</sup>但您可手動將行動裝置連接到 Brother 機器 (更多資訊,請參 閱第 8 頁或第 14 頁*手動配置 Wi-Fi Direct<sup>™</sup> 網路*)。

# 針對 Windows<sup>®</sup> Phone 裝置

可從 Windows<sup>®</sup> Phone Marketplace 下載並安裝 Brother iPrint&Scan。為充分利用 Brother iPrint&Scan 支援的所有功能,請確定您使用的是最新版本。

若要下載並安裝或解除安裝 Brother iPrint&Scan,請參閱行動裝置附帶的說明書。

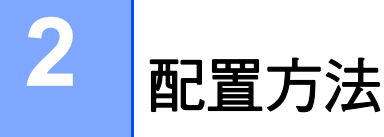

# 確定配置 Wi-Fi Direct™ 網路時使用的方法

以下步驟圖將幫助您確定在無線網路環境中配置 Brother 機器時使用哪種方法。

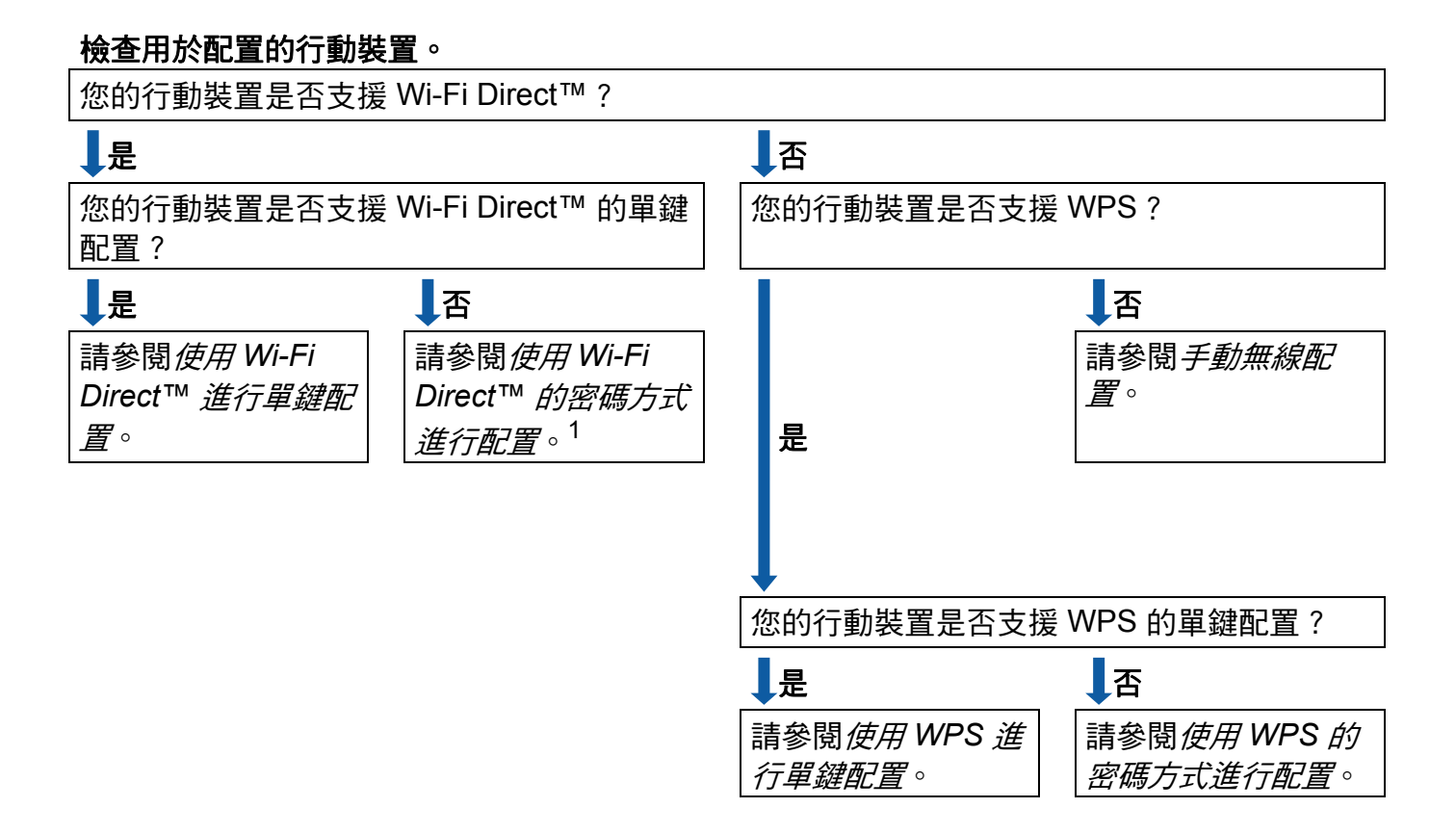

<sup>1</sup> 使用 Android<sup>™</sup> 4.0 時,如果無法連接,請參閱*使用 Wi-Fi Direct<sup>™</sup> 進行單鍵配置*。

■ 使用 Wi-Fi Direct<sup>™</sup> 進行單鍵配置

對於 MFC-J6920DW,請參閱 >> 第5頁 使用 Wi-Fi Direct™ 進行單鍵配置。

對於 MFC-J3520/J3720/J6520DW/J6720DW,請參閱 ➤> 第 10 頁 *使用 Wi-Fi Direct*™ *進行單鍵配置*。

■使用 WPS 進行單鍵配置

對於 MFC-J6920DW,請參閱 ➤➤ 第 6 頁 *使用 WPS 進行單鍵配置*。

對於 MFC-J3520/J3720/J6520DW/J6720DW,請參閱 >> 第 11 頁 使用 WPS 進行單鍵 配置。

3

■ 使用 Wi-Fi Direct<sup>™</sup> 的密碼方式進行配置

對於 MFC-J6920DW,請參閱 >> 第 6 頁 *使用 Wi-Fi Direct™ 的密碼方式進行配置*。 對於 MFC-J3520/J3720/J6520DW/J6720DW,請參閱 >> 第 12 頁 *使用 Wi-Fi Direct™ 的密碼方式進行配置*。

■使用 WPS 的密碼方式進行配置 對於 MFC-J6920DW,請參閱 >> 第7頁 使用 WPS 的密碼方式進行配置。 對於 MFC-J3520/J3720/J6520DW/J6720DW,請參閱 >> 第13頁 使用 WPS 的密碼方 式進行配置。

■手動無線配置

對於 MFC-J6920DW,請參閱 >> 第8頁 *手動配置 Wi-Fi Direct™ 網路*。

對於 MFC-J3520/J3720/J6520DW/J6720DW,請參閱 >> 第 14 頁 *手動配置 Wi-Fi Direct*™ *網路*。

#### 註釋

若要在使用 Wi-Fi Direct™ 單鍵或密碼方式配置的網路中使用 Brother iPrint&Scan 功能, 用於配置 Wi-Fi Direct™ 的裝置必須執行 Android™ 4.0 或更高版本。

# 使用 Wi-Fi Direct<sup>™</sup> 配置網路 (適用於 MFC-J6920DW)

需要從 Brother 機器的控制面板配置 Wi-Fi Direct™ 網路設定。

## 使用 Wi-Fi Direct™ 進行單鍵配置

如果您的行動裝置支援 Wi-Fi Direct<sup>™</sup>,請按照下列步驟配置 Wi-Fi Direct<sup>™</sup> 網路。

## 註釋 機器接收到來自行動裝置的 Wi-Fi Direct™ 連線要求時,會顯示 〔已接收到 Wi-Fi Direct 的連線要求〕訊息。按〔OK〕進行連接。如果在執行以下 指示中的步驟 ⑨ 之前顯示此訊息,請直接跳至步驟 ⑨ 繼續配置。

## 1 按 👖 •

- 2 按〔所有設定〕。
- 3 按〔網路〕。
- 4 按〔Wi-Fi Direct〕。
- **5** 按〔按鍵〕。
- 6 顯示〔Wi-Fi Direct 開啟?〕時,按〔開〕接受。 若要取消,請按〔關〕。
- ⑦ 顯示〔在其他裝置上啟動 Wi-Fi Direct 然後按 [OK] 〕時,啟動行動裝置上的 Wi-Fi Direct™(請參閱行動裝置的使用說明書獲取指示),在 Brother 機器上按〔OK〕。 這將啟動 Wi-Fi Direct™ 設定。 若要取消,請按 X.

🚯 執行下列其中一項操作:

- Brother 機器為 G/O 時,直接將行動裝置連接到機器。有關說明,請參閱行動裝置的 使用說明書。
- ■Brother 機器不是 G/O 時,機器將顯示可用來配置 Wi-Fi Direct™ 網路的裝置名稱。選擇您想連接的行動裝置,再按〔OK〕。按〔重新掃描〕可重新搜尋可以使用的裝置。
- 9 如果成功連接行動裝置,機器會顯示〔已連接〕訊息。
   您已完成 Wi-Fi Direct™ 網路設定。如需瞭解如何從行動裝置進行列印或如何掃描到行動裝置,可從 Brother Solutions Center 網站 (<u>http://solutions.brother.com/</u>)
   下載 Brother iPrint&Scan 行動列印 / 掃描指引或 AirPrint 使用說明書。
   如果連接失敗,請參閱 ➤> 第 15 頁 *故障排除*。

2

## 使用 WPS 進行單鍵配置

如果您的行動裝置支援 WPS 或單鍵配置 (PBC),請按照下列步驟配置 Wi-Fi Direct™ 網路。

#### 註釋

機器接收到來自行動裝置的 Wi-Fi Direct™ 連線要求時,會顯示 〔已接收到 Wi-Fi Direct 的連線要求〕訊息。按〔OK〕進行連接。如果在執行以下 指示中的步驟 ⑨ 之前顯示此訊息,請直接跳至步驟 ⑨ 繼續配置。

- 1 按 👔。
- 2 按〔所有設定〕。
- 3 按〔網路〕。
- 4 按〔Wi-Fi Direct〕。
- 5 按〔群組擁有者〕,再按〔開〕。
- 6 按〔按鍵〕。
- 7 顯示〔Wi-Fi Direct 開啟?〕時,按〔開〕接受。 若要取消,請按〔關〕。
- ⑧ 顯示〔在其他裝置上啟動 Wi-Fi Direct 然後按 [OK] 〕時,啟動行動裝置的 WPS 單鍵配置方法(請參閱行動裝置的使用說明書獲取指示),然後在 Brother 機器上按〔OK〕。 這將啟動 Wi-Fi Direct™ 設定。 若要取消,請按 X。

9 如果成功連接行動裝置,機器會顯示〔已連接〕訊息。 您已完成 Wi-Fi Direct™ 網路設定。如需瞭解如何從行動裝置進行列印或如何掃描到行 動裝置,可從 Brother Solutions Center 網站 (<u>http://solutions.brother.com/</u>) 下載 Brother iPrint&Scan 行動列印 / 掃描指引或 AirPrint 使用說明書。 如果連接失敗,請參閱 >> 第 15 頁 *故障排除*。

#### 使用 Wi-Fi Direct™ 的密碼方式進行配置

如果您的行動裝置支援 Wi-Fi Direct™ 的密碼方式,請按照下列步驟配置 Wi-Fi Direct™ 網路。

註釋

機器接收到來自行動裝置的 Wi-Fi Direct™ 連線要求時,會顯示 〔已接收到 Wi-Fi Direct 的連線要求〕訊息。按〔OK〕進行連接。如果在執行以下指 示中的步驟 ⑨ 之前顯示此訊息,請直接跳至步驟 ⑨ 繼續配置。

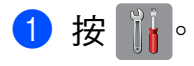

配置方法

- 2 按〔所有設定〕。
- 3 按〔網路〕。
- 4 按〔Wi-Fi Direct〕。
- 5 按〔PIN碼〕。
- 6 顯示〔Wi-Fi Direct 開啟?〕時,按〔開〕接受。 若要取消,請按〔關〕。
- ⑦ 顯示〔在其他裝置上啟動 Wi-Fi Direct 然後按 [OK] 〕時,啟動行動裝置上的 Wi-Fi Direct™(請參閱行動裝置的使用說明書獲取指示),然後在 Brother 機器上按 〔OK〕。這將啟動 Wi-Fi Direct™ 設定。 若要取消,請按 X.
- 8 執行下列其中一項操作:
  - Brother 機器為 G/O 時,機器將等候行動裝置發送的連線要求。顯示〔PIN 碼〕時,將行動裝置上顯示的 PIN 碼輸入機器。按〔OK〕。按照指示進行,然後跳至步驟 ①。如果 Brother 機器上顯示 PIN 碼,將此 PIN 碼輸入行動裝置。
  - ■Brother 機器不是 G/O 時,機器將顯示可用來配置 Wi-Fi Direct™ 網路的裝置名稱。選擇您想連接的行動裝置,再按〔OK〕。按〔重新掃描〕可重新搜尋可以使用的裝置。 跳至步驟 ⑨。
- ᠑ 執行下列其中一項操作:
  - ■按〔顯示 PIN 碼〕在 Brother 機器上顯示 PIN 碼,再將此 PIN 碼輸入行動裝置。按 照指示進行,然後跳至步驟 **①**。
  - ■按〔輸入 PIN 碼〕,將行動裝置上顯示的 PIN 碼輸入機器,再按〔OK〕。按照指示進行,然後跳至步驟 ⑩。
    如果您的行動裝置沒有顯示 PIN 碼,在 Brother 機器上按 了。回到步驟 ①,再試一次。

#### 註釋

視乎您的行動裝置,您可能無需選擇 PIN 碼選項。按照您裝置上的指示進行。

如果成功連接行動裝置,機器會顯示〔已連接〕訊息。
 您已完成 Wi-Fi Direct™ 網路設定。如需瞭解如何從行動裝置進行列印或如何掃描到行動裝置,可從 Brother Solutions Center 網站 (<u>http://solutions.brother.com/</u>)
 下載 Brother iPrint&Scan 行動列印 / 掃描指引或 AirPrint 使用說明書。
 如果連接失敗,請參閱 ➤> 第 15 頁 *故障排除*。

## 使用 WPS 的密碼方式進行配置

如果您的行動裝置支援 WPS 的密碼方式,請按照下列步驟配置 Wi-Fi Direct™ 網路。

### 註釋

機器接收到來自行動裝置的 Wi-Fi Direct™ 連線要求時,會顯示 〔已接收到 Wi-Fi Direct 的連線要求〕訊息。按〔OK〕進行連接。如果在執行以下 指示中的步驟 ⑩ 之前顯示此訊息,請直接跳至步驟 ⑩ 繼續配置。

- 1 按 🕌 •
- 2 按〔所有設定〕。
- 3 按〔網路〕。
- 4 按〔Wi-Fi Direct〕。
- 5 按〔群組擁有者〕,再按〔開〕。
- 6 按〔PIN碼〕。
- 7 顯示〔Wi-Fi Direct 開啟?〕時,按〔開〕接受。 若要取消,請按〔關〕。
- ⑧ 顯示〔在其他裝置上啟動 Wi-Fi Direct 然後按 [OK] 〕時,啟動行動裝置的 WPS 的密碼配置方式(請參閱行動裝置的使用說明書獲取指示),然後在 Brother 機器上按 〔OK〕。這將啟動 Wi-Fi Direct™ 設定。 若要取消,請按 X.
- 機器將等候行動裝置發送的連線要求。顯示〔PIN碼〕時,將行動裝置上顯示的 PIN碼 輸入機器。 按〔OK〕。
- 如果成功連接行動裝置,機器會顯示〔已連接〕訊息。
   您已完成 Wi-Fi Direct™ 網路設定。如需瞭解如何從行動裝置進行列印或如何掃描到行動裝置,可從 Brother Solutions Center 網站 (<u>http://solutions.brother.com/</u>)
   下載 Brother iPrint&Scan 行動列印 / 掃描指引或 AirPrint 使用說明書。
   如果連接失敗,請參閱 ➤> 第 15 頁 *故障排除*.

#### 手動配置 Wi-Fi Direct™ 網路

如果您的行動裝置不支援自動 Wi-Fi Direct™ 連接和 WPS,則您只能手動配置 Wi-Fi Direct™ 網路。

- 1 按 👖 •
- 2 按〔所有設定〕。
- 3 按〔網路〕。
- 4 按〔Wi-Fi Direct〕。
- 5 按〔手動〕。

配置方法

- 6 顯示〔Wi-Fi Direct 開啟?〕時,按〔開〕接受。 若要取消,請按〔關〕。
- 7 機器將顯示 SSID 名稱和密碼,顯示時長為兩分鐘。跳至行動裝置的無線網路設定頁面,輸入 SSID 名稱和密碼。
- 8 如果成功連接行動裝置,機器會顯示〔已連接〕訊息。 您已完成 Wi-Fi Direct™ 網路設定。如需瞭解如何從行動裝置進行列印或如何掃描到行 動裝置,可從 Brother Solutions Center 網站 (<u>http://solutions.brother.com/</u>) 下載 Brother iPrint&Scan 行動列印 / 掃描指引或 AirPrint 使用說明書。 如果連接失敗,請參閱 >> 第 15 頁 *故障排除*。

# 使用 Wi-Fi Direct<sup>™</sup> 配置網路 ( 適用於 MFC-J3520/J3720/J6520DW/J6720DW)

需要從 Brother 機器的控制面板配置 Wi-Fi Direct™ 網路設定。

## 使用 Wi-Fi Direct™ 進行單鍵配置

如果您的行動裝置支援 Wi-Fi Direct<sup>™</sup>,請按照下列步驟配置 Wi-Fi Direct<sup>™</sup> 網路。

## 註釋 ·

機器接收到來自行動裝置的 Wi-Fi Direct™ 連線要求時,會顯示 〔已接收到 Wi-Fi Direct 的連線要求〕訊息。按〔OK〕進行連接。如果在執行以下 指示中的步驟 ⑨ 之前顯示此訊息,請直接跳至步驟 ⑨ 繼續配置。

- 1 按 👖 •
- 2 按〔所有設定〕。
- 3 按 ▲ 或 ➤ 顯示 〔網路〕。
  - 按〔網路〕。
- 4 按〔Wi-Fi Direct〕。
- 5 按〔按鍵〕。
- 6 顯示〔Wi-Fi Direct 開啟?〕時,按〔開〕接受。 若要取消,請按〔關〕。
- ⑦ 顯示〔在其他裝置上啟動 Wi-Fi Direct 然後按 [OK] 〕時,啟動行動裝置上的 Wi-Fi Direct™(請參閱行動裝置的使用說明書獲取指示),然後在 Brother 機器上按 〔OK〕。這將啟動 Wi-Fi Direct™ 設定。
  若要取消,請按 X.

8 執行下列其中一項操作:

- Brother 機器為 G/O 時,直接將行動裝置連接到機器。有關說明,請參閱行動裝置的 使用說明書。
- Brother 機器不是 G/O 時,機器將顯示可用來配置 Wi-Fi Direct<sup>™</sup> 網路的裝置名稱。選 擇您想連接的行動裝置,再按〔OK〕。按〔重新掃描〕可重新搜尋可以使用的裝置。
- 9 如果成功連接行動裝置,機器會顯示〔已連接〕訊息。
   您已完成 Wi-Fi Direct™ 網路設定。如需瞭解如何從行動裝置進行列印或如何掃描到行動裝置,可從 Brother Solutions Center 網站 (<u>http://solutions.brother.com/</u>)
   下載 Brother iPrint&Scan 行動列印 / 掃描指引或 AirPrint 使用說明書。
   如果連接失敗,請參閱 ➤> 第 15 頁 *故障排除*。

## 使用 WPS 進行單鍵配置

如果您的行動裝置支援 WPS 或單鍵配置 (PBC),請按照下列步驟配置 Wi-Fi Direct™ 網路。

#### 註釋

機器接收到來自行動裝置的 Wi-Fi Direct<sup>™</sup> 連線要求時,會顯示 〔已接收到 Wi-Fi Direct 的連線要求〕訊息。按〔OK〕進行連接。如果在執行以下 指示中的步驟 ⑩ 之前顯示此訊息,請直接跳至步驟 ⑩ 繼續配置。

- 1 按 👖 •
- 2 按〔所有設定〕。
- 3 按 ▲ 或 ➤ 顯示〔網路〕。 按〔網路〕。
- 4 按〔Wi-Fi Direct〕。
- 5 按 ∧ 或 ∨ 顯示〔群組擁有者〕。
- 6 按〔群組擁有者〕,再按〔開〕。
- 7 按〔按鍵〕。
- 8 顯示〔Wi-Fi Direct 開啟?〕時,按〔開〕接受。 若要取消,請按〔關〕。
- 9 顯示〔在其他裝置上啟動 Wi-Fi Direct 然後按 [OK] 〕時,啟動行動裝置的 WPS 單鍵配置方法(請參閱行動裝置的使用說明書獲取指示),然後在 Brother 機器上按 〔OK〕。這將啟動 Wi-Fi Direct™ 設定。 若要取消,請按 X.

如果成功連接行動裝置,機器會顯示〔已連接〕訊息。
 您已完成 Wi-Fi Direct™ 網路設定。如需瞭解如何從行動裝置進行列印或如何掃描到行動裝置,可從 Brother Solutions Center 網站 (<u>http://solutions.brother.com/</u>)
 下載 Brother iPrint&Scan 行動列印 / 掃描指引或 AirPrint 使用說明書。
 如果連接失敗,請參閱 ➤> 第 15 頁 *故障排除*。

## 使用 Wi-Fi Direct™ 的密碼方式進行配置

如果您的行動裝置支援 Wi-Fi Direct<sup>™</sup> 的密碼方式<sup>,</sup>請按照下列步驟配置 Wi-Fi Direct<sup>™</sup> 網 路。

#### 註釋

機器接收到來自行動裝置的 Wi-Fi Direct™ 連線要求時,會顯示 〔已接收到 Wi-Fi Direct 的連線要求〕訊息。按〔OK〕進行連接。如果在執行以下 指示中的步驟 ⑨ 之前顯示此訊息,請直接跳至步驟 ⑨ 繼續配置。

1 按 👖。

- 2 按〔所有設定〕。
- 3 按 ▲ 或 ➤ 顯示〔網路〕。 按〔網路〕。
- 4 按〔Wi-Fi Direct〕。
- 5 按〔PIN碼〕。
- 6 顯示〔Wi-Fi Direct 開啟?〕時,按〔開〕接受。 若要取消,請按〔關〕。
- ⑦ 顯示〔在其他裝置上啟動 Wi-Fi Direct 然後按 [OK] 〕時,啟動行動裝置上的 Wi-Fi Direct™(請參閱行動裝置的使用說明書獲取指示),然後在 Brother 機器上按 〔OK〕。這將啟動 Wi-Fi Direct™ 設定。

#### 8 執行下列其中一項操作:

- Brother 機器為 G/O 時,機器將等候行動裝置發送的連線要求。顯示〔PIN 碼〕時, 將行動裝置上顯示的 PIN 碼輸入機器。按〔OK〕。按照指示進行,然後跳至步驟 **①**。 如果 Brother 機器上顯示 PIN 碼,將此 PIN 碼輸入行動裝置。
- ■Brother 機器不是 G/O 時,機器將顯示可用來配置 Wi-Fi Direct™ 網路的裝置名稱。 選擇您想連接的行動裝置,再按〔OK〕。按〔重新掃描〕可重新搜尋可以使用的裝置。跳至步驟 ⑨。

#### 🥑 執行下列其中一項操作:

- ■按〔顯示 PIN 碼〕在 Brother 機器上顯示 PIN 碼,再將此 PIN 碼輸入行動裝置。按照指示進行,然後跳至步驟 ⑩。
- ■按〔輸入 PIN 碼〕,將行動裝置上顯示的 PIN 碼輸入機器,再按〔OK〕。按照指示進行,然後跳至步驟 ⑩。

如果您的行動裝置沒有顯示 PIN 碼,在 Brother 機器上按 🎧。回到步驟 🕕,再試一次。

#### 註釋

· 視乎您的行動裝置,您可能無需選擇 PIN 碼選項。按照您裝置上的指示進行。

如果成功連接行動裝置,機器會顯示〔已連接〕訊息。
 您已完成 Wi-Fi Direct<sup>™</sup> 網路設定。如需瞭解如何從行動裝置進行列印或如何掃描到行動裝置,可從 Brother Solutions Center 網站 (<u>http://solutions.brother.com/</u>)
 下載 Brother iPrint&Scan 行動列印 / 掃描指引或 AirPrint 使用說明書。
 如果連接失敗,請參閱 ➤> 第 15 頁 *故障排除*。

#### 使用 WPS 的密碼方式進行配置

如果您的行動裝置支援 WPS 的密碼方式,請按照下列步驟配置 Wi-Fi Direct™ 網路。

註釋

機器接收到來自行動裝置的 Wi-Fi Direct™ 連線要求時,會顯示 〔已接收到 Wi-Fi Direct 的連線要求〕訊息。按〔OK〕進行連接。如果在執行以下 指示中的步驟 ⑩ 之前顯示此訊息,請直接跳至步驟 ⑩ 繼續配置。

### 1 按 👖 •

- 2 按〔所有設定〕。
- 3 按 ▲ 或 ♥ 顯示〔網路〕。 按〔網路〕。
- 4 按〔Wi-Fi Direct〕。
- 5 按 ▲ 或 ➤ 顯示〔 群組擁有者〕。
- 6 按〔群組擁有者〕,再按〔開〕。
- 7 按〔PIN碼〕。
- 8 顯示〔Wi-Fi Direct 開啟?〕時,按〔開〕接受。 若要取消,請按〔關〕。
- 9 顯示〔在其他裝置上啟動 Wi-Fi Direct 然後按 [OK] 〕時,啟動行動裝置的 WPS 的密碼配置方式(請參閱行動裝置的使用說明書獲取指示),然後在 Brother 機器上按〔OK〕。這將啟動 Wi-Fi Direct™ 設定。 若要取消,請按 X.
- 10 機器將等候行動裝置發送的連線要求。顯示〔PIN碼〕時,將行動裝置上顯示的 PIN碼 輸入機器。

按〔OK〕。

如果成功連接行動裝置,機器會顯示〔已連接〕訊息。
 您已完成 Wi-Fi Direct™ 網路設定。如需瞭解如何從行動裝置進行列印或如何掃描到行動裝置,可從 Brother Solutions Center 網站 (<u>http://solutions.brother.com/</u>)
 下載 Brother iPrint&Scan 行動列印 / 掃描指引或 AirPrint 使用說明書。
 如果連接失敗,請參閱 ➤> 第 15 頁 *故障排除*。

## 手動配置 Wi-Fi Direct™ 網路

如果您的行動裝置不支援自動 Wi-Fi Direct<sup>™</sup> 連接和 WPS<sup>,</sup>則您只能手動配置 Wi-Fi Direct<sup>™</sup> 網路。

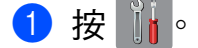

- 2 按〔所有設定〕。
- 3 按 ▲ 或 ➤ 顯示〔網路〕。 按〔網路〕。
- 4 按〔Wi-Fi Direct〕。
- 5 按〔手動〕。
- 6 顯示〔Wi-Fi Direct 開啟?〕時,按〔開〕接受。 若要取消,請按〔關〕。
- 7 機器將顯示 SSID 名稱和密碼,顯示時長為兩分鐘。跳至行動裝置的無線網路設定頁 面,輸入 SSID 名稱和密碼。
- 8 如果成功連接行動裝置,機器會顯示〔已連接〕訊息。 您已完成 Wi-Fi Direct™ 網路設定。如需瞭解如何從行動裝置進行列印或如何掃描到行 動裝置,可從 Brother Solutions Center 網站 (<u>http://solutions.brother.com/</u>) 下載 Brother iPrint&Scan 行動列印 / 掃描指引或 AirPrint 使用說明書。 如果連接失敗,請參閱 ➤> 第 15 頁 *故障排除*。

# 故障排除

# 概述

3

本部分闡述如何解決您在使用本 Brother 機器的過程中可能會遇到的常見網路問題。如果您 閱讀本章後仍無法排除故障,請瀏覽 Brother Solutions Center 網站 (<u>http://solutions.brother.com/</u>),在您的機器型號下載頁面按一下 **Manuals**。

## 確認問題

| 確定您已檢查以下項目:                       |         |
|-----------------------------------|---------|
| 電源線連接正確,且 Brother 機器已開啟。          |         |
| 已移除機器的所有保護包裝材料。                   |         |
| 已正確安裝墨水匣。                         |         |
| 掃描器頂蓋和卡紙清除蓋已關緊。                   |         |
| 紙張已正確裝入紙匣。                        |         |
| 問題                                | <b></b> |
|                                   |         |
| 從控制囬伮選卑配直 WI-FI DIFECI ™ 時顯示錯誤訊息。 | IJ      |

我無法完成 Wi-Fi Direct™ 網路設定的配置。

我想確定我的網路裝置運作正常。

## 從控制面板選單配置 Wi-Fi Direct™ 時顯示錯誤訊息。

| 錯誤訊息                             | 原因                         | 措施                                |
|----------------------------------|----------------------------|-----------------------------------|
| (對於 MFC-J6920DW)                 | 配置期間,Brother 機器和行動裝置       | ■ 將您的行動裝置移至離 Brother              |
| 〔連接失敗〕                           | 之間無法通訊。                    | 機器較近的地方。                          |
| (對於 MFC-J3520/<br>J3720/J6520DW/ |                            | ■將您的 Brother 機器和行動裝置<br>移至無障礙的區域。 |
| J6720DW)                         |                            | ■ 如果您使用的是 WPS 的密碼方                |
| 〔連接失敗〕                           |                            | 式,確定您已輸入正確的 PIN 碼。                |
| (對於 MFC-J6920DW)                 | 在同一時間有其他裝置也正在嘗試            | 確定沒有其他裝置嘗試連接到 Wi-Fi               |
| 〔連接錯誤〕                           | 連接到 WI-FI Direct ™ 網路。<br> | Direct™ 網路 <sup>,</sup> 然後再試著配置   |
| (對於 MFC-J3520/                   |                            |                                   |
| J3720/J6520DW/<br>J6720DW)       |                            |                                   |
| [連接錯誤]                           |                            |                                   |

17

17

# 從控制面板選單配置 Wi-Fi Direct™ 時顯示錯誤訊息。(繼續)

| 錯誤訊息                                          | 原因                               | 措施                                                                        |
|-----------------------------------------------|----------------------------------|---------------------------------------------------------------------------|
| (對於 MFC-J6920DW)<br>〔                         | Brother 機器找不到您的行動裝置。             | ■確定您的機器和行動裝置均處於<br>Wi-Fi Direct™模式。                                       |
| (對於 MFC-J3520/<br>J3720/J6520DW/              |                                  | ■將您的行動裝置移至離 Brother<br>機器較近的地方。                                           |
| J6720DW)                                      |                                  | ■ 將您的 Brother 機器和行動裝置                                                     |
| 〔無裝置〕                                         |                                  | 移至無障礙的區域。                                                                 |
|                                               |                                  | ■ 如果您正在手動配置 Wi-Fi<br>Direct <sup>™</sup> 網路 <sup>,</sup> 確定您已輸入正<br>確的密碼。 |
|                                               |                                  | 如果您的行動裝置提供關於如何<br>獲取 IP 位址的配置頁面,確定已<br>透過 DHCP 配置了行動裝置的 IP<br>位址。         |
| (對於 MFC-J6920DW)                              | 另一台行動裝置已經連接到 Brother             | 斷開 Brother 機器和另一台行動裝置                                                     |
| 〔裝置已連接 按下<br>[OK] 〕                           | 機器用作 G/O 的 Wi-Fi Direct™ 網<br>路。 | 之間的目前連接,然後再試著配置<br>Wi-Fi Direct™設定。可透過列印網<br>路配罢報先確認連接狀能(建金閱軟             |
| ( 對於 MFC-J3520/<br>J3720/J6520DW/<br>J6720DW) |                                  | 問記 量報 古唯 誌 建 按 欣感 ( 請 参 阅 軟<br>體與網路使用說明書 )。                               |
| 〔裝置已連接 按下<br>[OK] 〕                           |                                  |                                                                           |

## 我無法完成 Wi-Fi Direct™ 網路設定的配置。

| 檢查                                                                                                  | 解決方案                                                                                                    |
|----------------------------------------------------------------------------------------------------|----------------------------------------------------------------------------------------------------|
| 您的安全設定 (SSID/ 密                                                                                     | ■ 再次確認 SSID 和密碼。                                                                                                    |
| 碼)是否正確?                                                                                             | 手動配置網路時,SSID 和密碼會顯示在 Brother 機器上。如果您的<br>行動裝置支援手動配置,SSID 和密碼會顯示在行動裝置螢幕上。                                                                             |
|                                                                                                    | ■ 如需 SSID 名稱的更多資訊 <sup>,</sup> 請參閱 >> 第 18 頁 <i>SSID</i> 。                                                                                           |
| 您是否正在使用<br>Android <sup>™</sup> 4.0 ? 您的行動<br>裝置是否在使用 Wi-Fi<br>Direct <sup>™</sup> 後的約六分鐘內<br>斷開 ?  | 嘗試使用 WPS 進行單鍵配置 (建議),並將 Brother 機器設置為 G/O。                                                                                                    |
| 您的 Brother 機器是否放<br>置在離行動裝置過遠的地<br>方?                                                               | 配置 Wi-Fi Direct <sup>™</sup> 網路設定時,請將您的 Brother 機器放置到離行<br>動裝置約 3.3 英尺 (1 公尺) 以內的地方。                                                                 |
| 機器與行動裝置之間是否<br>有障礙物 (例如:牆壁或<br>傢具)?                                                                 | 將您的 Brother 機器移至無障礙的區域。                                                                                                    |
| 機器或行動裝置附近是否<br>有支援無線網路功能的電<br>腦、支援藍牙的裝置、微<br>波爐或數字無繩電話?                                             | 將所有這些裝置移至遠離 Brother 機器或行動裝置的地方。                                                                                                    |
| 如果您已經執行了上述所<br>有檢查並嘗試了所有解決<br>方案 <sup>,</sup> 但是仍然無法完成<br>Wi-Fi Direct <sup>™</sup> 配置,請<br>執行以下操作。 | <ul> <li>■ 關閉您的 Brother 機器再打開。然後,再試著配置 Wi-Fi Direct™ 設定。</li> <li>■ 如果您的 Brother 機器正用作用戶端,請確認目前的 Wi-Fi Direct™ 網路允許連接的裝置數量,然後再檢查已連接的裝置數量。</li> </ul> |

## 我想確定我的網路裝置運作正常。

| 檢查                 | 解決方案                                |
|--------------------|-------------------------------------|
| 您的 Brother 機器和行動   | 確保您已確認 >> 第 15 頁 確定您已檢查以下項目:中的所有指示。 |
| 裝置是否已開啟?           |                                     |
| 我可以在哪裏找到           | 列印網路配置報告(請參閱軟體與網路使用說明書)。            |
| Brother 機器的 IP 位址等 |                                     |
| 網路設定?              |                                     |

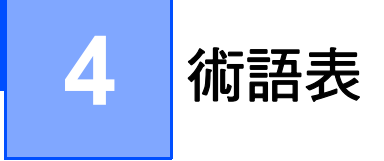

## Wi-Fi Direct™ 網路詞彙

## 群組擁有者 (G/O)

如果群組擁有者設定為 〔開〕, 配置 Wi-Fi Direct™ 網路時, 您的 Brother 機器將用作存取 點。G/O 為 Wi-Fi Direct™ 網路指定 SSID 名稱、密碼和 IP 位址。預設設定為 〔關〕。

#### 裝置資訊

#### 裝置名稱

您可查看 Brother 機器在 Wi-Fi Direct™ 網路環境中的裝置名稱。裝置名稱顯示為 MFC-XXXX 或 DCP-XXXX ( 其中 XXXX 是您的型號名稱 )。

#### SSID

此欄位顯示 Wi-Fi Direct™ 網路目前的 SSID 名稱。螢幕顯示 SSID 名稱的最多 32 位字元。

#### IP 位址

此欄位顯示 G/O 目前指定給機器的 IP 位址。

#### 狀態資訊

## 狀態

此欄位顯示 Wi-Fi Direct<sup>™</sup> 網路目前的狀態。本機器為 G/O 時,會顯示〔G/O 啟用(\*\*)〕 訊息(其中 \*\* 表示連接的用戶端數量)。本機器為用戶端時,會顯示〔用戶端啟用〕訊息。 如果顯示〔關〕,表示機器的 Wi-Fi Direct<sup>™</sup> 介面已被停用。

### 訊號

此欄位顯示 Wi-Fi Direct™ 網路目前的訊號強度。

#### 頻道

此欄位顯示 Wi-Fi Direct™ 網路目前的頻道。

#### 速度

此欄位顯示 Wi-Fi Direct™ 網路目前的速度。

#### I/F 啟用

如果您想使用 Wi-Fi Direct™ 網路連接,請將〔ェ/দ 啟用〕設定為〔開〕。

## 網路詞彙和概念

## 網路詞彙

WPA2-PSK

提供一組 Wi-Fi Protected Access<sup>®</sup> 預先共用密鑰 (WPA-PSK/WPA2-PSK)<sup>,</sup> 讓 Brother 無 線機器可使用 WPA-PSK 的 TKIP 或 WPA-PSK 的 AES 和 WPA2-PSK (WPA-Personal) 關聯存取點。

AES

進階加密標準 (AES) 以對等密鑰加密演算法提供更強的資料保護能力,是 Wi-Fi<sup>®</sup> 授權加 強加密標準。

■含 AES 的 WPA2

使用長度為 8 或超過 8 位字元的預先共用密鑰 (PSK),最多不得超過 63 位字元。

SSID

每一個無線網路都有獨有的網路名稱,稱為服務組識別元 (SSID)。SSID 是指定給存取點的值,長度不超過 32 個位元組。您想與無線網路關聯的無線網路裝置必須與存取點相符。存取點和無線網路裝置會定期傳送含有 SSID 資訊的無線封包 (亦稱為指標)。當無線網路裝置接收到指標時,您可識別最近且能夠連接的無線網路。

# brother

請造訪我們的全球網站 http://www.brother.com/

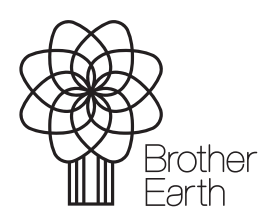

www.brotherearth.com